Date: 30 Nov 2016

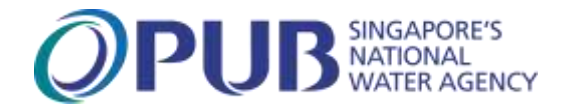

## Dear Sir/ Madam

### Introduction of New Online Submission System for Licensed Plumbers

To better serve you, Licensed Plumbers (LPs) can now e-submit the following submissions via PUB's webpage

https://www.pub.gov.sg/compliance/qualifiedpersonsportal/eservices/application

| No. | Type of Submission         | Details                                           |
|-----|----------------------------|---------------------------------------------------|
| 1   | Notification of Water      | This submission is for the Licensed Plumber to    |
|     | Service Work by Licensed   | notify PUB before commencement of water           |
|     | Water Service Plumber      | service works                                     |
|     |                            |                                                   |
| 2   | Certification of           | This submission is for the Licensed Plumber to    |
|     | Satisfactory Completion of | submit the Certificate of Satisfactory Completion |
|     | Water Service Work by      | of Water Service Work after the completion of     |
|     | Licensed Water Service     | water service installation work                   |
|     | Plumber                    |                                                   |
|     |                            |                                                   |
| 3   | Notification of Cleaning   | This submission is for the Licensed Plumber to    |
|     | and Disinfection of Water  | notify PUB of cleaning and disinfection work of   |
|     | Storage Tanks              | water storage tanks.                              |
|     |                            |                                                   |
| 4   | Inspection and             | This submission is for the Licensed Plumber to    |
|     | Certification of Water     | submit the completion certificates and water      |
|     | Storage Tank               | sample test reports to PUB for the inspection and |
|     |                            | certification of water storage tanks.             |
|     |                            |                                                   |

The user guide for the online submission system can be found in Annex A.

2. The new submission system will be available from <u>1 Dec 2016</u> and requires valid email address and valid plumber license to use the service. Please also note that hardcopy and fax submission for the above submissions will not be accepted from 1 April 2017 onwards.

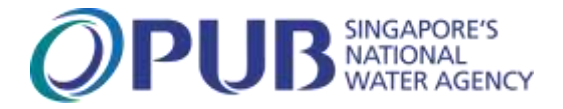

3. Should you have further queries on the above changes, please contact PUB at pub\_bpu@pub.gov.sg or PUB's hotline 67313512.

Thank you.

Goh Pin Cheh Head (Building Plan Unit) PUB

Michael Toh Director Water Supply Network PUB

Annex A

# USER GUIDE FOR THE ONLINE SUBMISSION SYSTEM FOR LPS

#### At the login page

furnished

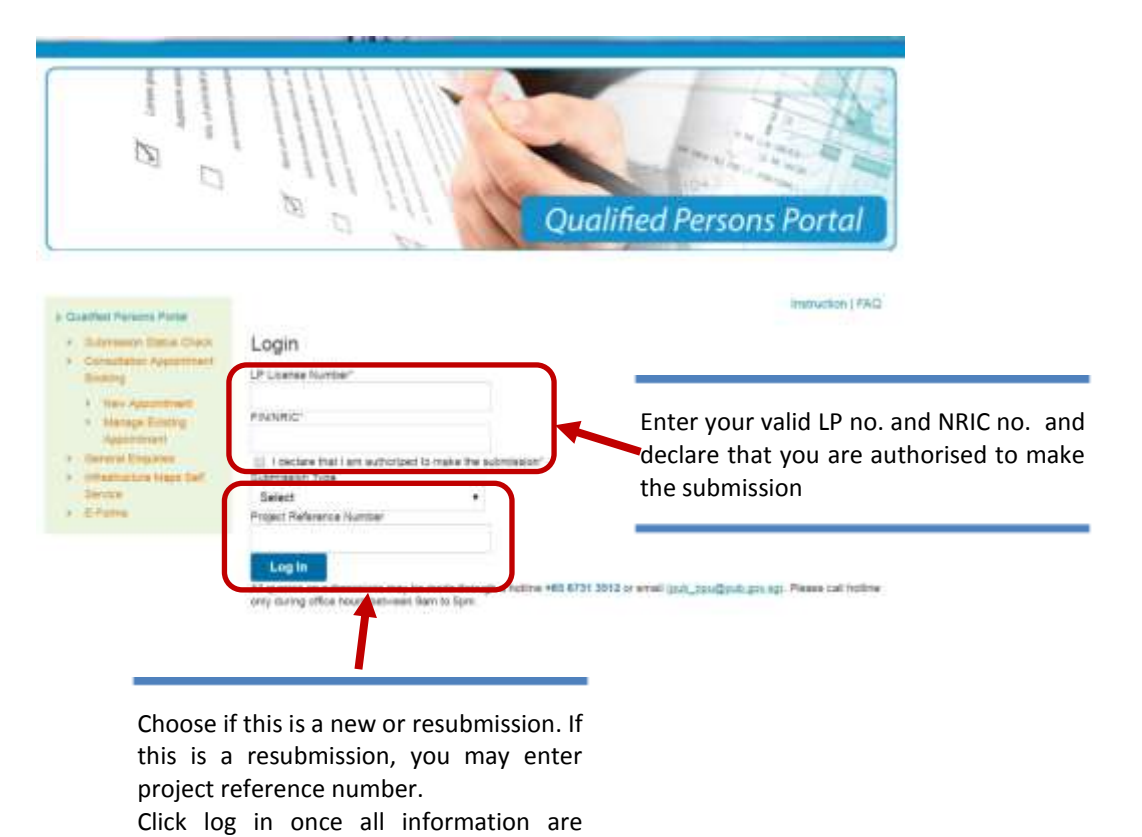

# Notification of Water Service Work by LP/QP

| Name *                                                                                                    |                                              | Submission<br>Date * |                                                                                                    |
|----------------------------------------------------------------------------------------------------|----------------------------------------------|----------------------|----------------------------------------------------------------------------------------------------|
| LP Licence Number*                                                                                           |                                              | NRIC/FIN<br>Number*  |                                                                                                    |
| Iddress.*                                                                                                    |                                              | Email<br>Address *   |                                                                                                    |
|                                                                                                    |                                              | Confirm<br>Email*    | Please confirm your email address                                                                       |
| Iffice Tel/Ext."                                                                                             |                                              | Mobile<br>Number *   |                                                                                                    |
| For draft records, please enter the prev                                                                     | ious Reference No. (otherwise, keep this fel | d blank).            |                                                                                                    |
| Reference No:                                                                                                |                                              |                      | Load Draft Record                                                                                       |
| Particular of Customers                                                                                      |                                              |                      |                                                                                                    |
| Indicate NA # not applicable                                                                                 |                                              |                      |                                                                                                    |
| Name."                                                                                                    |                                              |                      |                                                                                                    |
| Name of Company:                                                                                             |                                              |                      |                                                                                                    |
| Block Number *                                                                                               |                                              |                      |                                                                                                    |
| Steet Name*                                                                                                  |                                              | ]                    | Enter the customer                                                                                      |
| Unit*                                                                                                    |                                              |                      | information. For information that is not                                                                |
| Building Name                                                                                                |                                              |                      | applicable, please indicate<br>N.A in the cell                                                          |
| Postal Code."                                                                                                |                                              |                      |                                                                                                    |
| Office TelEst.*                                                                                              |                                              |                      |                                                                                                    |
| Email Address."                                                                                              |                                              |                      |                                                                                                    |
|                                                                                                    |                                              |                      |                                                                                                    |
| Project Location and Details                                                                                 | 2                                            |                      |                                                                                                    |
| Project Location and Details                                                                                 | >                                            |                      |                                                                                                    |
| Project Location and Details<br>Indicate NA if not applicable<br>Address."                                   |                                              |                      |                                                                                                    |
| Project Location and Details<br>Indicate NA if not applicable<br>Address.*<br>Block Number.*                 |                                              |                      | Enter the project detail<br>For information that is no                                                  |
| Project Location and Details<br>Indicate NA if not applicable<br>Address:*<br>Block Number:*<br>Street Name* |                                              |                      | Enter the project detail<br>For information that is no<br>applicable, please indicat<br>N.A in the cell |

| Building Name                                                                                                    |                                                                                                    | N                                                                                                    |
|----------------------------------------------------------------------------------------------------|----------------------------------------------------------------------------------------------------|----------------------------------------------------------------------------------------------------|
| Postal Code.*                                                                                                    |                                                                                                    |                                                                                                    |
| Mukim/TS number *                                                                                                    |                                                                                                    |                                                                                                    |
| Plot Number."                                                                                                    |                                                                                                    |                                                                                                    |
| Nature of Work ."                                                                                                    | Select                                                                                                    |                                                                                                    |
| Other Works :                                                                                                    |                                                                                                    |                                                                                                    |
| Type of Water Supply *                                                                                                    | Select                                                                                                    | Enter the project details.                                                                                                    |
| Project Description: *                                                                                                    |                                                                                                    | applicable, please indicate                                                                                                    |
| Estimated Water Usage per Month (m3)*                                                                                                    | 0                                                                                                    |                                                                                                    |
| No. of new sub-meters (If applicable) *                                                                                                    |                                                                                                    |                                                                                                    |
| Expected Commencement Date *                                                                                                    |                                                                                                    |                                                                                                    |
| Expected Completion Date *                                                                                                    |                                                                                                    |                                                                                                    |
| Platform Level of Development                                                                                                    |                                                                                                    |                                                                                                    |
| Reduced Level of Highest Direct Supply Water Fitting<br>(mRL)                                                                                                    |                                                                                                    |                                                                                                    |
| Attachment(s)                                                                                                    |                                                                                                    |                                                                                                    |
| Upload attachments (Maximum total file size; 10MB)<br>For example<br>a) Site Ptan<br>b) Water Schematic Design<br>c) Breakdown of Water Requirement (if applicable)<br>Attachments<br>Choose File No file chosen Add tile | Attach the relev<br>drawing/plans/documer                                                                   | ant<br>nts                                                                                                    |
| <ol> <li>I the undersigned, hereby certify that the water se<br/>including the Public Utilities (Water Supply) Regu<br/>other statutory requirements. Laiso confirm that</li> </ol>                                       | rvice installation at the premises is designed in I<br>lations, Singapore Standard CP 48 - Code of Pr       | full compliance with the Public Utilities Board's requirements<br>actice for Water Services, other Authorities' requirements and |
| potable water storage tanks shall not be located b                                                                                                    | elow sanitary pipes and other non-potable wate                                                              | er pipes,                                                                                                    |
| all the water fittings installed in the water service i                                                                                                    | nstallation shall be of the types that comply with                                                          | standards prescribed / stipulated by PUB;                                                                                        |
| no soldering shall be used for joining any water p                                                                                                    | All declaration check                                                                                       | boxes have to be ticked before you can                                                                                           |
| only lead free materials are used for each long joint                                                                                                    | make your submission                                                                                        | ı.                                                                                                    |
| all potable water tanks shall be are watertight and                                                                                                    | there is no gap between the tank roof and wall,                                                             | 5                                                                                                    |
| all water conservation measures shall be adopted                                                                                                    | t, and                                                                                                    |                                                                                                    |
| for non-domestic developments with estimated wa<br>m3/mth, private water meters in accordance to PU<br>Utilities (Water Supply) Regulations will also be in                                                               | ater requirements > 5,000 m3/mth and governm<br>B's requirements to monitor water usage in the<br>istalled. | ent developments with estimated water requirements > 3,000<br>key areas as stipulated in the Fourth Schedule of the Public       |
| 2. The site plan, the water schematic drawings and t                                                                                                    | he breakdown of water requirement, if any, of th                                                            | e above development are attached here with.                                                                                      |

# Certification of Satisfactory Completion of Water Service Work by Licensed Water Service Plumber

| Details of LP                   |        |                      |                                                              |
|---------------------------------|--------|----------------------|--------------------------------------------------------------|
| Name."                          |        |                      |                                                              |
| LP Licence Number.*             |        | NRIC/FIN<br>Number.* |                                                              |
| Address.*                       |        | Email<br>Address*    |                                                              |
|                                 |        | Confina<br>Email:    | address                                                      |
| Office Tel/Ext*                 |        | Mobile<br>Number:    |                                                              |
| Location and Details of Project |        |                      |                                                              |
| Indicate NA If not applicable   |        |                      |                                                              |
| Water Utility Account Number*   |        |                      | Enter the SP account                                         |
| Job Number*                     |        |                      | <ul> <li>number and the<br/>Notification of Water</li> </ul> |
| Location of Work                |        |                      | Service Work job reference<br>number                         |
| Address.*                       |        |                      |                                                              |
| Block Number.*                  |        |                      |                                                              |
| Street Name*                    |        |                      |                                                              |
| Unit                            |        |                      |                                                              |
| Building Name*                  |        |                      |                                                              |
| Postal Code;*                   |        |                      |                                                              |
| Mukim/TS number *               |        |                      |                                                              |
| Plot Number."                   |        |                      |                                                              |
| Nature of Work .*               | Select | •                    |                                                              |
| Urgent Repairs                  | No     | •                    |                                                              |
| Project Description: *          |        |                      |                                                              |
| Other Works                     |        |                      |                                                              |
| Type of Water Supply .*         | Select | •                    |                                                              |

| Comm            | encement Date *                                                                                                    | Enter the project                                                                                                    |
|-----------------|----------------------------------------------------------------------------------------------------|----------------------------------------------------------------------------------------------------|
| Comple          | etion Date "                                                                                                    | commencement and completion dates.                                                                                                    |
| ttaci           | hment(s)                                                                                                    |                                                                                                    |
| Uploa<br>For ea | ad attachments (Maximum total file size: 10MB)<br>xample:<br>ver Letter                                                                                      |                                                                                                    |
| b) Sci          | hematic Drawings, if applicable                                                                                                    | Attach the relevant                                                                                                    |
| Attach          | hments                                                                                                    | drawing/plans/documents                                                                                                    |
| Cho             | bose File No file chosen                                                                                                    |                                                                                                    |
| 8               | Authorities' requirements and other statutory re<br>totable water storage tanks are not located bei<br>all the water fittings installed in the water service | quirements. I also confirm that:<br>ow sanitary pipes and other non-potable water pipes;<br>e installation are of the types that comply with standards prescribed / stipulated by PUB;                                                   |
|                 | to soldering is used for joining any water pipes                                                                                                    | All declaration check boxes have to be ticked before you can                                                                                                    |
| Ш.)             | only lead free materials are used for capillance                                                                                                    | make your submission.                                                                                                    |
| 0)              | all statute water tanks are watertight and there                                                                                                    | is no gap between the tank roof and wall;                                                                                                    |
|                 | the said water service installation and the asso                                                                                                    | ciated electrical devices and equipment have been tested and are safe and acceptable for operation;                                                                                                    |
| Ш.              | all water conservation measures shall be adop                                                                                                    | ted, and                                                                                                    |
|                 | br non-domestic developments with estimated<br>n3/inth, private water meters in accordance to<br>hilities (Water Supply) Regulations will also be            | water requirements > 5,000 m3/mth and government developments with estimated water requirements > 3,000<br>PUB's requirements to monitor water usage in the key areas as stipulated in the Fourth Schedule of the Public<br>= installed. |

# Notification of Cleaning and Disinfection of Water Storage Tanks

| Details of LP                                                              |                                                                                                 |
|----------------------------------------------------------------------------|-------------------------------------------------------------------------------------------------|
| Name/"                                                                     | Subrission<br>Date:*                                                                            |
| LP Licence Number.*                                                        | NRIC/FIN<br>Number*                                                                             |
| Address.*                                                                  | Email<br>Address* Please confirm your email                                                     |
|                                                                            | Continue address                                                                                |
| Office Tel/Ext*                                                            | Mobile<br>Number: *                                                                             |
| For draft records, please enter the previous Reference No. lotherwise, kee | p thus field blank)                                                                             |
| Reference No:                                                              | Loud Draft Record                                                                               |
| Project Location and Details                                               |                                                                                                 |
| Location of Work                                                           |                                                                                                 |
| Indicate NA if nut applicable                                              |                                                                                                 |
| Postal Code *                                                              |                                                                                                 |
| Building Number*                                                           |                                                                                                 |
| Address."                                                                  |                                                                                                 |
| Block Number."                                                             | Enter the project details.                                                                      |
| Street Name*                                                               | For information that is not<br>applicable, please indicate                                      |
| Unit                                                                       | N.A in the cell                                                                                 |
| Building Name*                                                             |                                                                                                 |
| Mukim/TS number *                                                          |                                                                                                 |
| Plot Number.*                                                              |                                                                                                 |
| Particular of the Registered Consumers                                     |                                                                                                 |
| Indicate NA if not applicable                                              |                                                                                                 |
| Name of person-in-charge"                                                  | Office<br>TelExt *                                                                              |
| Name of Company*                                                           | Einail<br>Address.*                                                                             |
| Address.*                                                                  |                                                                                                 |
|                                                                            | <b>X</b>                                                                                        |
|                                                                            | \                                                                                               |
|                                                                            | Enter the customer<br>information. For<br>information that is no<br>applicable, please indicate |

| Block Number*  |  |
|----------------|--|
| Street Name*   |  |
| Unit*          |  |
| Building Name* |  |
| Postal Code.*  |  |

Preferred Mailing Address 🖉 Yes

#### Managing Agent's Details/Town Council Office-in-charge Details

| we de la verse verse la la la la la la la la la la la la la |                                  |   |                        |
|-------------------------------------------------------------|----------------------------------|---|------------------------|
| Mock Number?"                                               |                                  |   | Email<br>Address *     |
| Street Name*                                                |                                  |   | Office<br>Tel/Ext.*    |
| Ind                                                         |                                  |   | Mobile<br>Number:*     |
| Juilding Name*                                              |                                  |   | Postal<br>Code."       |
| Preferred Mailing Address 🗐 Yes                             |                                  |   |                        |
| lature of Work :*                                           | Inspection & Water Sampling Only | ٠ |                        |
| ype of Water Supply *                                       | Potable Water                    | ٠ |                        |
| Expected Commencement Date *                                |                                  |   | Expected<br>Completion |

Enter the MA or TC details. For building without MA or TC, please enter the following

Email Address – <u>na@na.com</u> Office Number – Eight zeroes (0000000) Mobile Number – Eight zeroes (0000000) Postal Code – Six zeroes (000000)

For information that is not applicable, please indicate N.A in the cell

| Details of LP                       |                         |                      |                 |                     |                                                |
|-------------------------------------|-------------------------|----------------------|-----------------|---------------------|------------------------------------------------|
| Name."                              |                         |                      |                 |                     |                                                |
|                                     |                         |                      |                 | _                   |                                                |
| LP Licence Number:4                 |                         |                      |                 | NRICIFIN<br>Number* |                                                |
| Address.*                           |                         |                      |                 | Email<br>Address."  | Please confirm your email                      |
|                                     |                         |                      |                 | Confirm<br>Email*   | address                                        |
| Office TellExt*                     |                         |                      |                 | Mobile<br>Number    |                                                |
| For draft records, please enter the | e previous Reference tr | la infhensise keep t | his Seld blanks |                     |                                                |
| Reterence No.                       |                         |                      |                 |                     | Load Draft Record                              |
| Project Location and De             | itails                  |                      |                 | $\mathbf{\Lambda}$  |                                                |
| Indicate NA # not applicable        |                         |                      |                 |                     |                                                |
| Postal Code."                       |                         |                      |                 |                     | If you have save a submission earlier, you     |
| PUB Account Number*                 |                         |                      |                 |                     | may retrieve the details                       |
| Building Number*                    |                         |                      |                 |                     | number assigned to the                         |
| Address."                           |                         |                      |                 |                     | project                                        |
| Block Number:*                      |                         |                      |                 |                     |                                                |
| Street Name*                        |                         |                      |                 |                     |                                                |
| Unit                                |                         |                      |                 |                     | Enter the project details                      |
| Building Name*                      |                         |                      |                 |                     | applicable, please indicate                    |
| Multim/TB number*                   |                         |                      |                 |                     | N.A in the cell                                |
| Plot Number.+                       |                         |                      |                 |                     |                                                |
| Particular of the Registe           | ared Consumers          | b)                   |                 |                     |                                                |
| Indicate NA if not applicable       |                         |                      |                 |                     |                                                |
| Name of person-in-charge*           |                         |                      |                 | Office<br>Tel/Est." |                                                |
| Name of Company*                    |                         |                      |                 | Email<br>Address.*  |                                                |
| Block Number.*                      |                         |                      |                 |                     |                                                |
|                                     |                         |                      |                 |                     | )                                              |
|                                     |                         |                      |                 |                     | Enter the sustance                             |
|                                     |                         |                      |                 | · · · · · ·         | information. For                               |
|                                     |                         |                      |                 |                     | information that is not                        |
|                                     |                         |                      |                 |                     | applicable, please indicate<br>N.A in the cell |
|                                     |                         |                      |                 |                     | -                                              |

# Inspection & Certification of Water Storage Tank

| Street Name*   |  |
|----------------|--|
| Unit"          |  |
| Building Name* |  |
| Postal Code.*  |  |

#### Managing Agent's Details/Town Council Office-in-charge Details

| Indicate NA if not applicable            |                                           |                                                                                    |
|------------------------------------------|-------------------------------------------|------------------------------------------------------------------------------------|
| Managing Agent/Town Council Office*      |                                           |                                                                                    |
| Name of person-in-charge"                |                                           | Designation*                                                                       |
| Block Number;"                           |                                           | Email<br>Address:"                                                                 |
| Street Name*                             |                                           | Office<br>TeVExt.*                                                                 |
| Unit                                     |                                           | Mobile<br>Number:*                                                                 |
| Building Name*                           |                                           | Postal<br>Code:"                                                                   |
| Nature of Work ."                        | Select                                    |                                                                                    |
| Inspection & Water Sampling Done         | No                                        | Date of<br>Certification*                                                          |
| Inspection, Cleaning & Disinfection Done | No                                        | Date of<br>Cleaning &<br>Disinfection                                              |
| Total Number of Tanks                    |                                           | Enter the MA or TC details. For building without MA                                |
| Low Level Tank(s)*                       |                                           | Email Address - na@na.com                                                          |
| Intermediate Level Tank(s)*              | Enter the number of Tanks for the project | Office Number – Eight zeroes (00000000)<br>Mobile Number – Eight zeroes (00000000) |
| High Level Tank(s)*                      | v                                         | Postal Code – Six zeroes (000000)                                                  |
|                                          |                                           | For information that is not applicable please                                      |

# Inspection & Certification of Water Storage Tank

For information that is not applicable, please indicate N.A in the cell

#### Tanks Details

| Tank<br>Name                                                | Material                                                                                       | Cap.                                                       | Dimensions                                         | FL M                      | Remarks                 | Date of sample              | Date of Te       | sting        |             |
|-------------------------------------------------------------|------------------------------------------------------------------------------------------------|------------------------------------------------------------|----------------------------------------------------|---------------------------|-------------------------|-----------------------------|------------------|--------------|-------------|
| High Level:<br>Tank 1                                       |                                                                                                |                                                            |                                                    | 0                         |                         |                             |                  |              | 1           |
| te: Dimensi                                                 | ons are in metres (m) and                                                                      | Effective Capacity i                                       | n cubic metres (m                                  | 3)                        |                         | K                           |                  |              |             |
|                                                             |                                                                                                |                                                            |                                                    |                           |                         |                             |                  |              |             |
| mension Fo<br>r rectangula<br>r rectangula                  | mater<br>Ir tank no, or considerationen<br>Ir tank with unequal consi                          | ts (Length X Width )                                       | (Height)e.g. 2 (3 )<br>h X Width X Heigh           | X 2 X 1)<br>It of compart | tment 1) (Length X Vii  | dth X Height of compartment | ie.a. (3 X 2 X 1 | 1). (2 X 2 X | 13          |
| mension Fo<br>r rectangula<br>r rectangula<br>r cylindrical | mat<br>ir tarik, no, on secondriven<br>ir tank with unequal com-<br>tank: (diameter X Height)  | ts (Length X Width )<br>Inteent size: (Lengt<br>e.g. 3 X 3 | K Height) <b>e.g. 2 (3 )</b><br>In X Width X Heigh | X 2 X 1)<br>It of compart | tment 1), (Leogth X Wi  | dth X Height of compartment | ie.g. (3 X 2 X 1 | 1), (2 X 2 X | 1}          |
| mension Fo<br>r rectangula<br>r rectangula<br>r cylindrical | mat<br>ir tarik no, on severatimen<br>ar tarik with unequal comp<br>tarik: (diameter X Height) | ts (Length X Width )<br>Hovent size: (Lengt<br>e.g. 3 X -  | K Heightje.g. 2 (3 )<br>h X Width X Heigh          | X 2 X 1)<br>it of compart | tment 1), (Leogth X Vil | dth X Height of compartment | er the           | 1), (2 X 2 X | t)<br>detai |

## Inspection & Certification of Water Storage Tank

#### **Detailed Checklist**

I declare that I have, to the best of my knowledge, checked and ensure the compliance of the following points in accordance with the latest requirements and guidelines stipulated by PUB at the time of my submission:

| I have checked the items                                                                                                    | Checked       | Defects                                     |
|----------------------------------------------------------------------------------------------------|---------------|---------------------------------------------|
| Room / endosure housing low level tanks locked.                                                                                                    |               |                                             |
| Room / enclosure housing low level tanks secured with high quality locks with non-duplicable keys.                                                                          |               |                                             |
| Access door to high level tanks locked.                                                                                                    | 13            |                                             |
| Access door to high level tanks secured with high quality locks with non-duplicable keys.                                                                                   |               |                                             |
| Water tanks are adequately enclosed (e.g. proper height, proper types etc)                                                                                                  | Ð             |                                             |
| Inspection covers at water tanks locked.                                                                                                    | 13            |                                             |
| High quality locks with non-duplicable keys are used for inspection cover at water level tanks.                                                                             |               |                                             |
| Inspection cover at water tanks installed with stainless steel brackets secured with tapered round nuts                                                                     | 8             |                                             |
| Proper stainless steel nettings with 0.65mm aperture installed at warning/overflow/vent pipes.                                                                              | 8             |                                             |
| Warning/overflow/vent pipes not damaged.                                                                                                    | 101           |                                             |
| No holesigaps on water tanks surface.                                                                                                    |               |                                             |
| No sediments in water tank                                                                                                    | 8             |                                             |
| 2 Sampling taps provided (for water tanks installed during or after 2005)                                                                                                   |               |                                             |
| Attachment(s)                                                                                                    | 1             |                                             |
| Upload attachments (Maximum total file size: 10MB)<br>Please attach reports from SAC - SINGLAS accredited laboratory to show that the water samples taken t<br>examinations | tom every tan | k pass of the chemical and backteriological |
| Attachments * Choose File No file chosen Add file                                                                                                    |               |                                             |
| Note: The Licensed Water Service Plumber shall submit this form together with the water quality test rep                                                                    | orts to UB w  | ithin 7 days of completion of the work.     |

All declaration check boxes have to be ticked before you can make your submission. If there are defects, please indicate the details of the defect(s) in the box provided